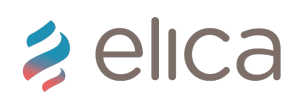

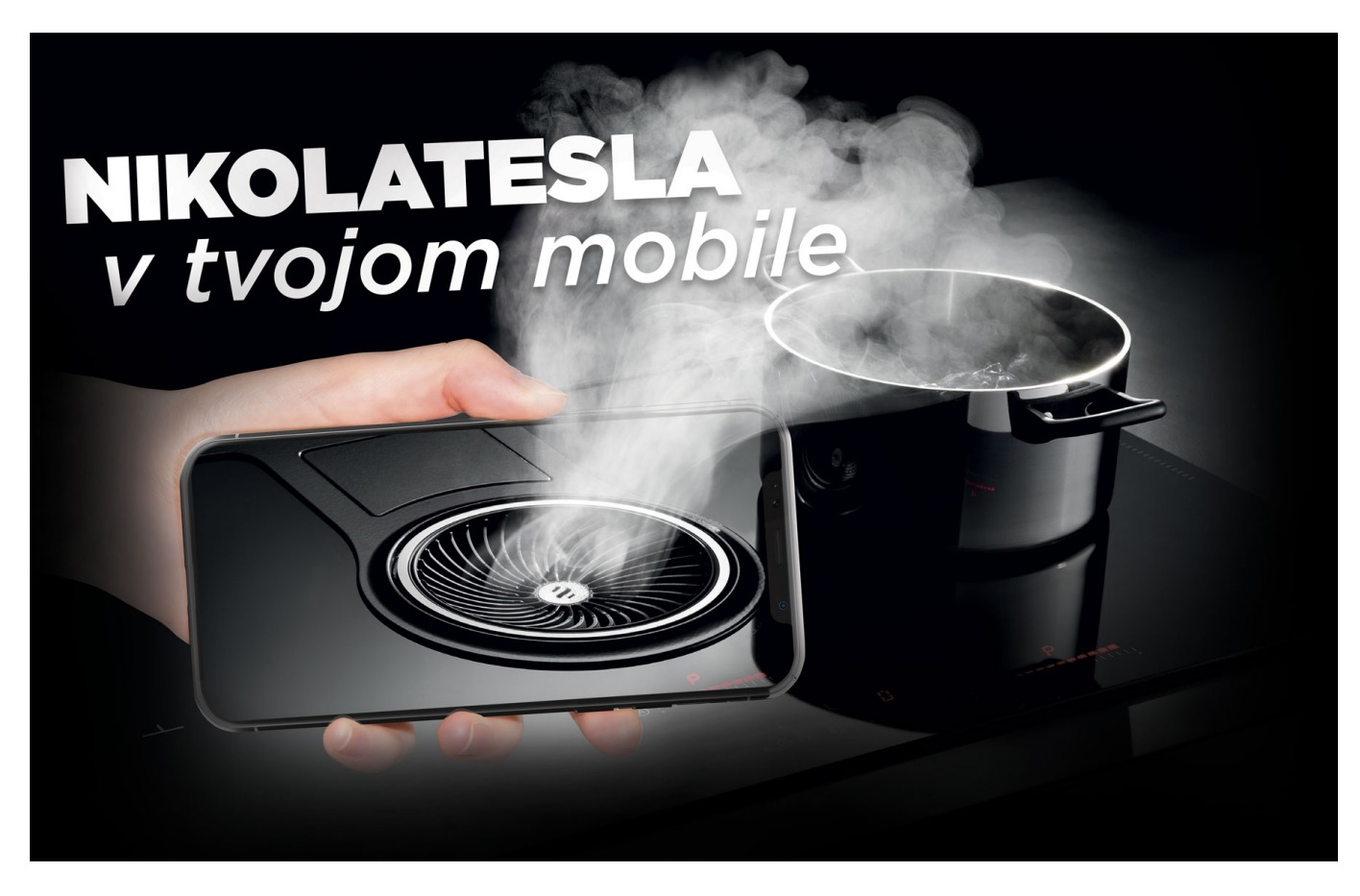

## STIAHNI APLIKÁCIU DO SVOJHO SMARTPHONU

## STIAHNI SI A VYTLAČ SYMBOL AR

UMIESTNI HO NA MIESTO, KDE SI PREDSTAVUJEŠ DOSKU NIKOLATESLA

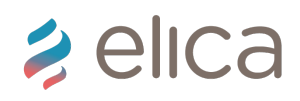

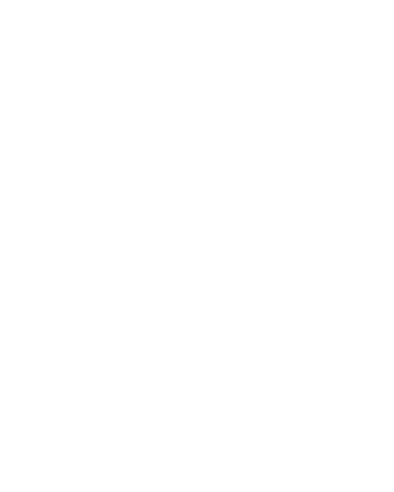

## SPUSTI APLIKÁCIU A NAMIER KAMERU SMARTPHONU NA SYMBOL AR

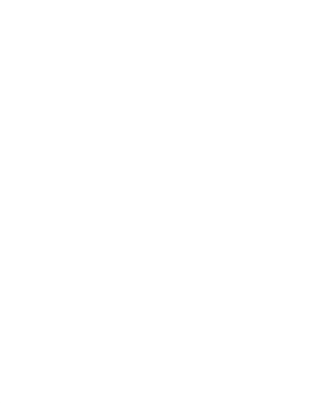

Prenes si Varnú dosku NikolaTesla do svojej kuchyne pomocou smartphonu. S našou aplikáciou si môžeš zobraziť ktorúkoľvek odsávaciu varnú dosku NikolaTesla, prostredníctvom obrazovky svojho smartphonu, na miesto kde by si ju chcel mať. Potrebuješ k tomu aplikáciu Elica AR a obrázok so symbolom Elica AR experience. Tento obrázok získaš

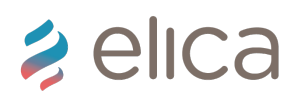

ako nálepku u predajcov NikolaTesla, u architektov, ktorí používajú vo svojich návrhoch odsávače pár Elica, alebo si ju možes stiahnuť vo formáte pdf a vytlačiť na tlačiarni. Obrázok si potom polož, alebo nalep na miesto, kde si predstavuješ umiestniť varnú dosku NikolaTesla. Po spustení aplikácie Elica AR a zamierení smartphonu na obrázok so symbolom Elica AR experience sa Ti na obrazovke zobrazí NikolaTesla Switch. Pomocou tlačítka > na obrazovke a jeho podržaním si môžeš vybrať model NikolaTesla, o ktorý máš záujem. Vybrať si môžeš z viacerých modelov odsávacích dosiek NikolaTesla dostupných na slovenskom trhu. Ak už máš zobrazenú odsávaciu varnú dosku NikolaTesla podľa svojej predstavy, tlačítkom zapnúť/vypnúť spusti prezentáciu, ktorá zobrazí ako NikolaTesla funguje. Pomocou tlačítka + na obrazovke sa dostaneš do eshopu, kde sa dozvieš o vybranej varnej doske viac informácií, technických parametrov a môžeš si ju hneď aj objednať.

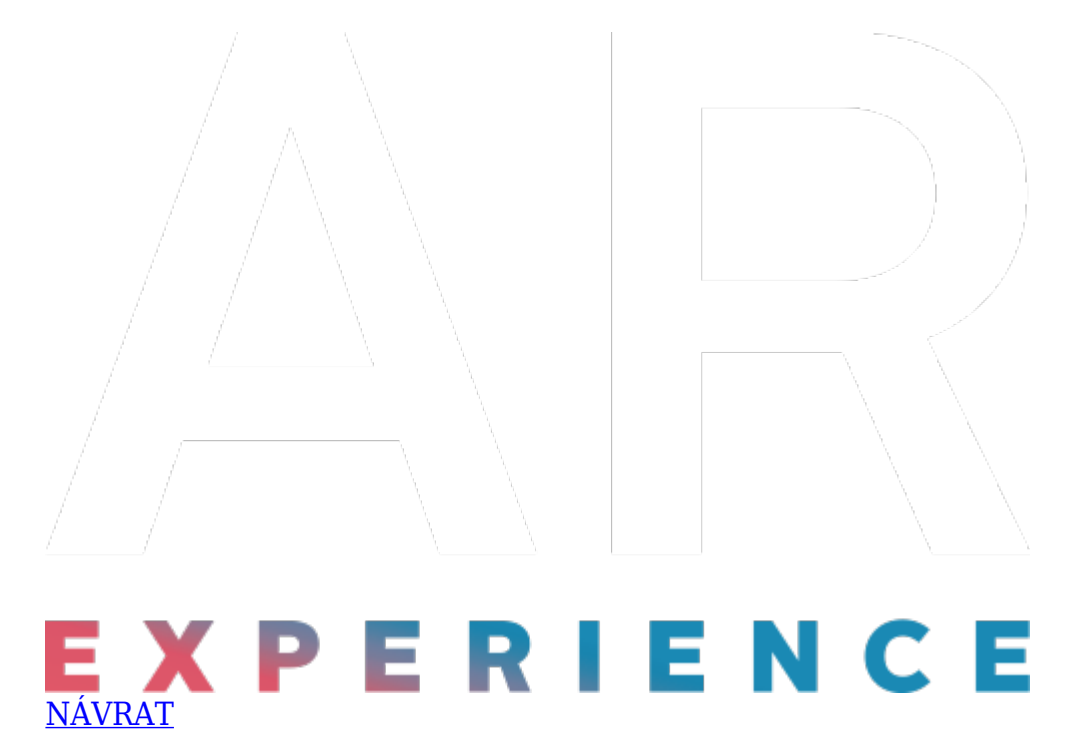

Informácia o ochrane osobných údajov v aplikácii Elica AR